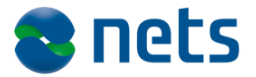

Nets DanID A/S Lautrupbjerg 10 DK - 2750 Ballerup

T +45 87 42 45 00 F +45 70 20 66 29 info@danid.dk www.nets-danid.dk

CVR no. 30808460

## NemID JS Developer site vejledning

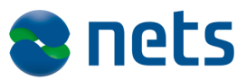

## Indhold

| 1.    | Dokumentets formål og målgruppe | 4  |
|-------|---------------------------------|----|
| 2.    | NemID JS Developer Site         | 5  |
| 2.1   | Oprettelse af testbrugere       | 5  |
| 2.2   | Adgang til hjemmesiden          | 5  |
| 2.3   | Startsiden                      | 5  |
| 2.1   | Opret ny testbruger             | 6  |
| 2.2   | Vis eksisterende identitet      | 8  |
| 2.3   | Details for: [test bruger]      | 9  |
| 2.3.1 | Nøglekortet                     | 10 |
| 2.3.2 | Hændelseslog                    | 11 |
| 2.4   | Demo logins                     | 12 |
| 2.4.1 | Customize parameters            | 14 |
| 2.5   | SignText Viewer                 | 16 |
| 2.5.1 | Overblik                        | 16 |
| 2.5.2 | Plain text                      | 17 |
| 2.5.3 | HTML                            | 18 |
| 2.5.4 | XML                             | 19 |
| 2.5.5 | PDF tab                         | 21 |
| 2.6   | Fejlkoder                       | 22 |
| 2.7   | NemID parametre                 | 23 |
| 2.8   | NemID parameter validering      | 23 |

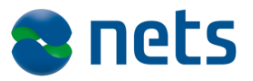

## Versionsfortegnelse

| 2014-05-12 | Version 0.3 | ksano |
|------------|-------------|-------|
| 2014-05-12 | Version 0.4 | PHJER |

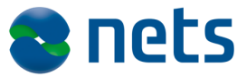

### **1.Dokumentets formål og målgruppe**

Dette dokument er en del af NemID tjenesteudbyderpakken.

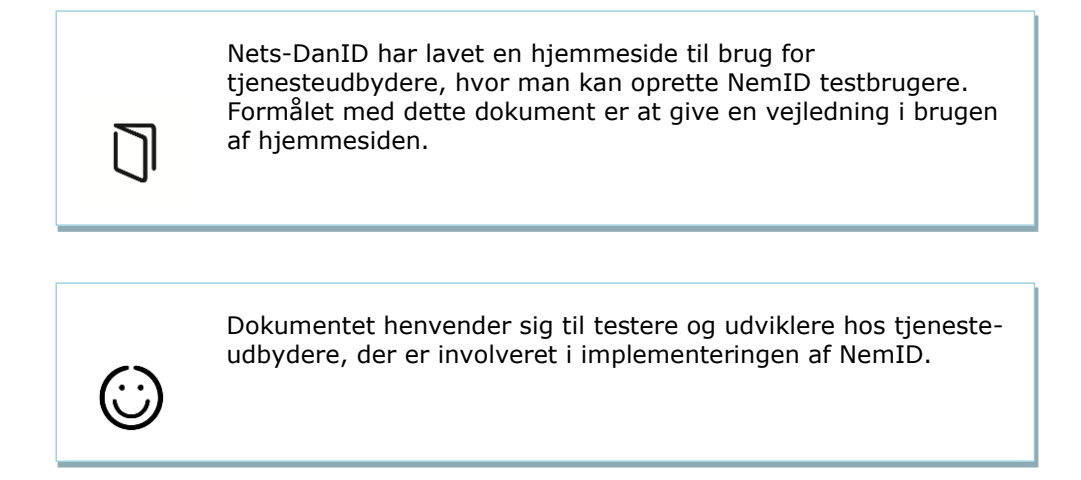

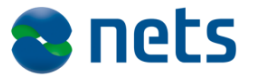

## **2.NemID JS Developer Site**

Nets-DanID har lavet en hjemmeside til brug for tjenesteudbydere, hvor man kan oprette NemID testbrugere. Hjemmesiden indeholder endvidere et eksempel på implementering af NemIDs JavaScript klient.

#### 2.1 Oprettelse af testbrugere

Det er muligt at oprette testbrugere og få vist deres oplysninger såsom OTP-kort, pinkode status osv. Det er også muligt at oprette forskellige typer af brugere, herunder ændre deres tilstand mv.

Formålet med developer sitet er at hjælpe tjenesteydere med at teste, hvordan deres egen implementering af NemID klienten håndterer de forskellige svarkoder, som NemID kan returnere.

#### 2.2 Adgang til hjemmesiden

Hjemmesiden kan tilgås på adressen:

https://appletk.danid.dk/developers

Hjemmesiden er beskyttet af et IP filter, der administreres af "Produktgruppen".

#### 2.3 Startsiden

På startsiden kan man fremsøge en eksisterende identitet (testbruger) eller man kan oprette en ny. Man har også mulighed for at starte et login- eller signing flow via *Demo logins* eller under *Other Information* få vist fejlkoder og paremetre, som klienten kan kaldes med.

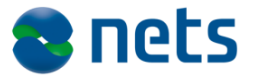

| Create New Test User | Demo logins -   | Other Information - | CPR   NemID #   Alias | View Existing User |
|----------------------|-----------------|---------------------|-----------------------|--------------------|
| Create new           | teet.ue         | <b>• 1</b>          |                       |                    |
| Create new           | test us         | er                  |                       |                    |
| Create NemID users   | to use in testi | ng                  |                       |                    |
|                      |                 |                     |                       |                    |
|                      |                 |                     |                       |                    |
| Autofill Create lo   | lentity         |                     |                       |                    |
|                      | ionally         |                     |                       |                    |
|                      |                 |                     |                       |                    |

#### 2.1 Opret ny testbruger

Aktivér menupunktet *Create Identity* og udfyld formen. Alternativt kan man trykke på *Autofill*, hvorved formen udfyldes med tilfældige data.

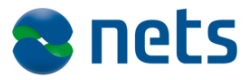

| reate new test us                         | er                                                                |        |  |
|-------------------------------------------|-------------------------------------------------------------------|--------|--|
| ate NemID users to use in test            | ing                                                               |        |  |
|                                           |                                                                   |        |  |
| Autofill Create Identity                  |                                                                   |        |  |
| tivate:                                   |                                                                   |        |  |
| as:                                       |                                                                   |        |  |
| ssword:                                   |                                                                   |        |  |
| entity Type:                              | <ul> <li>Private (Bank and F</li> <li>Employee (MOCES)</li> </ul> | POCES) |  |
|                                           |                                                                   |        |  |
| e ECPR:                                   |                                                                   |        |  |
| PR (do not use CPR numbers of real person | s):                                                               |        |  |
| st Name:                                  |                                                                   |        |  |
| st Name:                                  |                                                                   |        |  |
| O name: (optional)                        |                                                                   |        |  |
| cality: (optional)                        |                                                                   |        |  |
| andard address:                           |                                                                   |        |  |
| strict: (optional)                        |                                                                   |        |  |
| D:                                        |                                                                   |        |  |
| ty:                                       |                                                                   |        |  |
| ountry:                                   |                                                                   |        |  |
| CES Qualified:                            |                                                                   |        |  |
| OCES Requested:                           |                                                                   |        |  |
| CES Order ID:                             |                                                                   |        |  |
| nail Address:                             |                                                                   |        |  |
| TP Device Type:                           | Standard \$                                                       |        |  |
| emalto token:                             |                                                                   |        |  |
| R phone number:                           |                                                                   |        |  |
| Indout OTP: (optional)                    |                                                                   |        |  |
| indout PIN: (optional)                    |                                                                   |        |  |
|                                           |                                                                   |        |  |

Såfremt checkboksen *Activate* er markeret vil systemet automatisk generere user alias og password, samt oprette en testbruger der er klar til at foretage login. Dette er den hurtigste måde, hvorpå man kan oprette en testbruger.

Hvis formen udfyldes manuelt skal følgende oplyses:

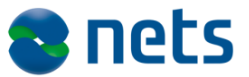

En fiktiv adresse.

Et fiktivt CPR number. Hvis CPR nummeret allerede er i brug vises en fejlmeddelse.

Bemærk venligst, at det indtastede CPR nummer skal overholde de generelle regler for CPR numre (se <u>http://da.wikipedia.org/wiki/CPR-nummer</u>), dog er mod11 ikke relevant.

Handout OTP og Handout PIN kan angives, hvis man har et fysisk nøglekort eller en aktiveringskode, som skal tilknyttes en specifik testbruger. Bemærk, at dette dog ikke er muligt for tjenesteudbydere.

Checkboksene *POCES Qualified* og *POCES Requested* afgør om brugeren får udstedt et OCES certifikat og kan anvende sit NemID til login/signering uden for banksektoren. Som standard er begge checkbokse markeret.

Flaget *POCES Qualified* indikerer, om brugeren er kvalificeret til at få udstedt et OCES certifikat. Hvis flaget ikke er sat, vil testbrugeren kun kunne foretage login hos banker og på nemid.nu selvbetjening. (Sådanne brugere kan anvendes til at teste returkoderne OCES002 og OCES004.).

Hvis brugeren er *POCES Qualified* vil han i forbindelse med sit første login hos en OCES tjenesteudbyder blive tilbudt at få udstedt et OCES certifikat. (Denne use case er relevant for brugere, som i første omgang har bestilt sit NemID via en bank.).

Ved at markere flaget *POCES requested*, vil et OCES certifikat blive bestilt til brugeren og udstedes når brugeren første gang logger på hos en tjenesteudbyder.

Når alle oplysninger er indtastet trykkes på *Create Identity*, hvorefter systemet vil vise informationer om den netop oprettede bruger.

#### 2.2 Vis eksisterende identitet

Indtast *CPR-nummer*, *NemID-nummer* eller *Alias* i søgefeltet øverst og på hovedsiden og tryk på *View existing user*. Herefter vises informationer om pågældende testbruger.

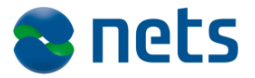

|          | Create New Test User                                         | Demo logins - | Current User: kenn1 - | Other Information - | kenn1 | View Existing User |  |  |  |  |  |
|----------|--------------------------------------------------------------|---------------|-----------------------|---------------------|-------|--------------------|--|--|--|--|--|
| <b>C</b> | Create new test user<br>Create NemID users to use in testing |               |                       |                     |       |                    |  |  |  |  |  |
|          | Autofill Create lo                                           | dentity       |                       |                     |       |                    |  |  |  |  |  |

#### 2.3 Details for: [test bruger]

Dette er hovedsiden for visning og administration af en brugers information. Herfra har du adgang til følgende oplysninger og links:

- NemID nummer (findes under OTP Devices og skal anvendes i forbindelse med brugerens første login, hvor brugerens NemID skal aktiveres)
- Alias, hvis et sådant er valgt
- Password Status, Preferred device og en række tællere vedrørende fejlagtige login forsøg, herunder *Failed attempts for the current challenge, Challenges without successful validation* og *Attempts without successful validation*.
- Available device action indeholder links til spærring af et NemID, udstedelse af pinkoder, nøglekort og nøgleviser mv.
- Afsnittet *OTP CARDS* indeholder links til et eller flere nøglekort og deres koder.
- Afsnittet *Gemalto tokens* indeholder oplysninger om brugerens nøglevisere, hvis en sådan er blevet udstedt. Under *Current TOTP* ses nøgleviserens aktuelle værdi. Bemærk, at denne værdi kun er gyldig 30 sek, hvorfor refresh af siden ofte er vil være nødvendigt.
- Afsnittet PIN Codes. En pinkode har en status, en udstedelsesog udløbsdato, samt et formål (FIRST\_TIME\_ACTIVATION, RESET\_PASSWORD, UNREVOKE\_PASSWORD mv). Under Pin Data er anført pinkodens værdi.
- Afsnittet *Private Keys* indeholder oplysninger om brugerens OCES certifikat(er), herunder status og serienummer mv.

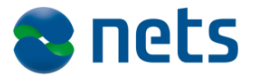

| CPR   NemID #   Alias View Existing User<br>Details for: 591921422<br>Addressing Name: Tulia Kristoffersen<br>4 Identity Handie: 8<br>9 Identity Handie: 8<br>9 Identity Type: Person<br>9 Status: Active<br>9 CPR 1 ggin enabled: true (disable)<br>9 CPR 1 ggin enabled: true (disable)<br>9 CPCES Qualified: true<br>0 CPP Devices: 1<br>9 COES Qualified: true<br>0 TPDevice handie: 8<br>9 NemID # 591921422<br>9 OTPDevice handie: 8<br>9 NemID # 591921422<br>9 OTPDevice handie: 8<br>9 NemID # 591921422<br>9 OTPDevice handie: 8<br>9 NemID # 591921422<br>9 OTPDevice handie: 8<br>9 NemID # 591921422<br>9 Alias: MOTEST1<br>9 Pressword error count: 0<br>9 Fasiled attempts for the current challenge: 0<br>9 Attempts without successful validation: 0<br>9 Attempts without successful validation: 0<br>9 Attempts without successful validation: 0<br>9 Attempts without successful validation: 0<br>9 Attempts without successful validation: 0<br>9 Attempts without successful validation: 0<br>9 Attempts without successful validation: 0<br>9 Attempts without successful validation: 0<br>9 Prefer Gemanto token<br>9 Inactivate pending key                                                                                                    |      |
|----------------------------------------------------------------------------------------------------|------|
| Details for: 591921422         Addressing Name: Tulla Kristoffersen         Identity Handle: 3         Identity Type: Person         Status: Active         OPR: 2205531836         OPR: 2205531836         OPR: 200531836         OPR: 200531836         OPR: 200531836         OPR: 200531836         OPR: 200531836         OPR: 200531836         OPR: 200531836         OPR: 200531836         OPR Devices: 1         POCES Qualified: true         Mumber of OTP Devices: 1         POCES Qualified: true         OTPDevice handle: 8         NemID #: 591921422 <ul> <li>OTPDevice handle: 8</li> <li>NemID #: 591921422</li> <li>Atias: MOTEST1</li> <li>Type: STANDARD</li> <li>Password error count: 0</li> <li>Failed attempts for the current challenge: 0</li> <li>Attempts without successful validation: 0</li> <li>Presence with VI Code</li> <li>Issue new VIN Code</li> <li>Issue new VIP Card</li> <li>Issue Gemalto token</li> <li>Prefer Gemalto token</li> <li>Inactivate pending key</li> </ul>                                                                                                    |      |
| Addressing Name: Tulla Kristoffersen         Identity Handle: 8         Identity Handle: 8         Identity Type: Person         Status: Active         CPR: 2205531836         CPR login enabled: true (disable)         Number of OTP Devices: 1         POCES Qualified: true         OTPDevice handle: 8         NemID #591921422         • OTPDevice handle: 8         NemID # 591921422         • OTPDevice handle: 8         NemID # 591921422         • OTPDevice handle: 8         Alais: MOTEST1         • Type: STANDARD         • Password error count: 0         • Failed attempts for the current challenge: 0         • Challenges without successful validation: 0         • Attempts without successful validation: 0         • Attempts without successful validation: 0         • Revocation reason: RESET_PASSWORD_PIN_SENT                                                                                                    |      |
| <ul> <li>Addressing Name: Tulla Kristoffersen</li> <li>Identity Handle: 8</li> <li>Identity Type: Person</li> <li>Status: Active</li> <li>CPR: 2205531836</li> <li>CPR login enabled: true (disable)</li> <li>Number of OTP Devices: 1</li> <li>POCES Qualified: true</li> </ul> <b>NemID #591921422</b> <ul> <li>OTPDevice handle: 8</li> <li>NemID #591921422</li> <li>Alias: MOTEST1</li> <li>Type: STANDARD</li> <li>Password error count: 0</li> <li>Failed attempts for the current challenge: 0</li> <li>Challenges without successful validation: 0</li> <li>Attempts without successful validation: 0</li> <li>Password status: LOCKED</li> <li>Revocation reason: RESET_PASSWORD_PIN_SENT</li> <li>Preferrend device: DEFAIL IT</li> </ul>                                                                                                    |      |
| NemID #591921422         • OTPDevice handle: 8         • NemID #: 591921422         • Alias: MOTEST1         • Type: STANDARD         • Password error count: 0         • Failed attempts for the current challenge: 0         • Challenges without successful validation: 0         • Attempts without successful validation: 0         • Password status: LOCKED         • Revocation reason: RESET_PASSWORD_PIN_SENT         • Preferred device:         • Preferred device:                                                                                                    |      |
| NemID #591921422         • OTPDevice handle: 8       Available device actions:         • NemID #: 591921422       • Revoke Device         • Alias: MOTEST1       • Issue new PIN Code         • Type: STANDARD       • Issue new PIN Code         • Password error count: 0       • Issue new OTP Card         • Failed attempts for the current challenge: 0       • Issue new OTP Card         • Challenges without successful validation: 0       • Issue Gemalto token         • Attempts without successful validation: 0       • Prefer Gemalto token         • Password status: LOCKED       • Inactivate pending key                                                                                                    |      |
| OTPDevice handle: 8     Available device actions:     NemID #: 591921422     Ailas: MOTEST1     Type: STANDARD     Password error count: 0     Failed attempts for the current challenge: 0     Challenges without successful validation: 0     Attempts without successful validation: 0     Attempts without successful validation: 0     Attempts without successful validation: 0     Password status: LOCKED     Revocation reason: RESET_PASSWORD_PIN_SENT     Prefer device: DEFALUET                                                                                                    |      |
| NemID #: 591921422     Alias: MOTEST     Alias: MOTEST     Type: STANDARD     Password error count: 0     Failed attempts for the current challenge: 0     Challenges without successful validation: 0     Attempts without successful validation: 0     Attempts without successful validation: 0     Password status: LOCKED     Revockation reason: RESET_PASSWORD_PIN_SENT     Preferred device: DEFALUET                                                                                                    |      |
| Allas, Moltoff      Type: STANDARD     Issue new PIN Code     Issue new PIN Code     Issue new PIN code     Issue new PIN code     I                |      |
| <ul> <li>Password error count: 0</li> <li>Failed attempts for the current challenge: 0</li> <li>Challenges without successful validation: 0</li> <li>Attempts without successful validation: 0</li> <li>Password status: LOCKED</li> <li>Revocation reason: RESET_PASSWORD_PIN_SENT</li> <li>Preferred device: DEFAILUT</li> <li>Issue new PIN Code by mail</li> <li>Issue new OTP Card</li> <li>Issue new OTP Card</li> <li>Issue new OTP Card</li> <li>Issue new OTP Card</li> <li>Issue new OTP Card by mail</li> <li>Issue new OTP Card</li> <li>Issue new OTP Card by mail</li> <li>Issue new OTP Card</li> <li>Issue new OTP Card by mail</li> <li>Issue new OTP Card</li> <li>Issue new OTP Card</li> <li>Issue new OTP Card by mail</li> <li>Issue new OTP Card</li> <li>Issue new OTP Card</li> <li>Issue new OTP card</li> <li>Issue new OTP Card</li> <li>Issue new OTP Card</li> <li>Issue new OTP Card</li> <li>Issue new OTP Card</li> <li>Issue new OTP Card</li> <li>Issue new OTP Card</li> <li>Issue new OTP Card</li> <li>Issue new OTP Card</li> <li>Issue new OTP Card</li> <li>Issue new OTP Card</li> <li>Issue new OTP Card</li> <li>Issue</li></ul> |      |
| Failed attempts for the current challenge: 0     Challenges without successful validation: 0     Attempts without successful validation: 0     Password status: LOCKED     Revocation reason: RESET_PASSWORD_PIN_SENT     Preferred device: DEFAILUT                                                                                                    |      |
| Challenges without successful validation: 0     Attempts without successful validation: 0     Password status: LOCKED     Revocation reason: RESET_PASSWORD_PIN_SENT     Preferred device: DEFAILUT                                                                                                    |      |
| Attempts without successful validation: 0     Password status: LOCKED     Revocation reason: RESET_PASSWORD_PIN_SENT     Preferred device: DEFAI II T                                                                                                    |      |
| Password status: LOCKED     Revocation reason: RESET_PASSWORD_PIN_SENT     Inactivate pending key                                                                                                    |      |
|                                                                                                    |      |
| OTP Cards                                                                                                    |      |
| Card Serial Status Issue Date Revocation Time Codes left Actions                                                                                                    |      |
| A992685500 ACTIVE 2014-01-20 - 148 Use all codes Revoke                                                                                                    |      |
| C353063694 PENDING 2014-01-20 - 148 Revoke                                                                                                    |      |
| Gemalto tokens<br>Note: Reordering a token will be assigned transaction identifier equal to the serial number prefixed with "RE".                                                                                                    |      |
| Token Serial         Status         Issue Date         Revocation Time         Current TOTP         Actions                                                                                                    | s    |
| 000000000000 PENDING 2014-01-20 - 007656 Revoke                                                                                                    | )    |
| PIN Codes                                                                                                    |      |
| Note: PinCode MUST have status active before it can be used for login!                                                                                                    |      |
| PinCode Serial Status Channel Purpose ErrorCount Expires Pin D                                                                                                    | Data |
| 92472246 ACTIVE HANDEDOUT RESET_PASSWORD 0 2014-02-19 17:14:19.871 1385                                                                                                    | 587  |
| 53754726 CONSUMED HANDEDOUT FIRST_TIME_ACTIVATION 0 2014-02-19 17:05:15.186 0048                                                                                                    | 893  |
| Private Keys                                                                                                    |      |
| ID         Certificate         Status         Serial         Issued         Expires         Order ID           8         Certificate not yet issued         PENDING         0         -         -         0                                                                                                    |      |

#### NemID Test Tools - Copyright © 2014 | Nets-DanID A/S

#### 2.3.1 Nøglekortet

Under *OTP cards* på hovedsiden for en bruger (se foregående afsnit) finds link(s) til brugerens nøglekort. Ved aktivering af linket ses nøglekortets indhold i tabelformat:

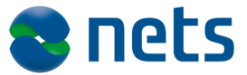

Create New Test User Demo logins - Current User: kenn1 - Other Information -

CPR | Ner

## NemID Nøglekort W943273475

| øgle nr | Nøgle         | Nøgle nr     | Nøgle         | Nøgle nr. | Nøgle  | Nøgle nr.Nøgle |        |  |
|---------|---------------|--------------|---------------|-----------|--------|----------------|--------|--|
| 0035    | 486346        | 2587         | 020135        | 5413      | 977706 | 7555           | 677460 |  |
| 0092    | 182234        | 2661         | 501104        | 5512      | 994414 | 7608           | 124172 |  |
| 0251    | 018191        | 2798         | 880150        | 5563      | 854791 | 7699           | 097770 |  |
| 0305    | 625194        | 2816         | 942253        | 5695      | 730452 | 7800           | 038059 |  |
| 0393    | 363999        | 2887         | 003279        | 5740      | 103938 | 7910           | 765586 |  |
| 0422    | 205829        | 3186         | 000433        | 5810      | 565141 | 8004           | 539199 |  |
| 0429    | 554649        | 3422         | 696075        | 5822      | 380804 | 8008           | 659784 |  |
| 0486    | 032713        | 3499         | 779960        | 5981      | 165515 | 8144           | 882263 |  |
| 0510    | 172991        | 3601         | 752055        | 5996      | 075364 | 8235           | 828657 |  |
| 0632    | 295055        | 3618         | 476498        | 6122      | 384353 | 8292           | 492147 |  |
| 0640    | 058562        | 3818         | 468455        | 6147      | 754318 | 8299           | 418023 |  |
| 0656    | 035993        | 3992         | 431632        | 6286      | 075511 | 8302           | 456330 |  |
| 0673    | 452036        | 4056         | 089885        | 6295      | 884413 | 8481           | 514117 |  |
| 0693    | 959220        | 4279         | 902222        | 6346      | 530268 | 8642           | 285206 |  |
| 0954    | 316313        | 4349         | 600662        | 6355      | 891010 | 8735           | 712687 |  |
| 0994    | 558235        | 4375         | 448665        | 6364      | 627425 | 8741           | 207680 |  |
| 1059    | 527616        | 4495         | 407655        | 6495      | 150781 | 8758           | 513984 |  |
| 1063    | 650472        | 4536         | 808174        | 6537      | 058915 | 8822           | 615260 |  |
| 1113    | 564494        | 4537         | 408577        | 6542      | 423668 | 8836           | 111343 |  |
| 1117    | 299309        | 4596         | 220341        | 6688      | 856062 | 8873           | 935555 |  |
| 1461    | 810500        | 4733         | 305347        | 6728      | 305131 | 8878           | 380144 |  |
| 1720    | 309463        | 4747         | 619483        | 6870      | 626707 | 8958           | 220286 |  |
| 1746    | 643762        | 4751         | 998037        | 7048      | 274848 | 8975           | 879375 |  |
| 1764    | 168382        | 4803         | 653138        | 7080      | 233984 | 8990           | 698596 |  |
| 1766    | 377958        | 4811         | 228018        | 7103      | 109869 | 9033           | 118006 |  |
| 1771    | 883542        | 4933         | 108923        | 7192      | 038015 | 9059           | 393405 |  |
| 1951    | 025474        | 4998         | 588753        | 7223      | 991489 | 9116           | 407543 |  |
| 2006    | 168585        | 5018         | 857634        | 7273      | 406246 | 9117           | 171515 |  |
| 2041    | 826071        | 5064         | 479026        | 7310      | 389662 | 9151           | 369494 |  |
| 2104    | 098050        | 5099         | 149897        | 7319      | 016189 | 9192           | 207791 |  |
| 2106    | 921731        | 5195         | 495303        | 7328      | 147731 | 9210           | 614950 |  |
| 2135    | 084577        | 5206         | 785148        | 7380      | 716999 | 9354           | 666738 |  |
| 2145    | 827360        | 5241         | 566713        | 7480      | 741653 | 9460           | 122387 |  |
| 2163    | 234113        | 5249         | 874720        | 7481      | 558097 | 9477           | 273413 |  |
| 2202    | 655606        | 5320         | 757499        | 7525      | 763584 | 9673           | 472224 |  |
| 2241    | 853645        | 5331         | 352512        | 7527      | 367278 | 9763           | 910272 |  |
| 2553    | 325493        | 5385         | 367101        | 7535      | 494471 | 9892           | 488399 |  |
| mID Te  | st Tools - Co | pyright © 20 | 13   Nets-Dan | ID A/S    |        |                |        |  |

#### 2.3.2 Hændelseslog

Loggen viser de vigtigste hændelser, der er sket for en brugers NemID. Loggen er tilgængelig fra menuen under Current User > Show Usage

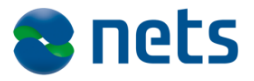

## *Log*. Bemærk, at menupunktet *Current User* kun er synligt, hvis en bruger er logget på eller hvis brugeren er fremsøgt via *View Existing User*. Nedenfor ses et eksempel på en hændelseslog:

| Usage Log for Identity View Identity (refresh)<br>Show Usage Log |                            |           |                                         |                                                                                 |  |  |  |  |  |
|------------------------------------------------------------------|----------------------------|-----------|-----------------------------------------|---------------------------------------------------------------------------------|--|--|--|--|--|
| log<br>ID                                                        | ТІМЕ                       | DanID     | Event                                   | Formatted Context                                                               |  |  |  |  |  |
| 150                                                              | 2013-11-12<br>08:28:36.304 | 629925589 | LOGIN_PIN_AUTH_FAILED                   | Midlertidig adgangskode er afvist                                               |  |  |  |  |  |
| 149                                                              | 2013-11-12<br>08:27:52.104 | 629925589 | LOGIN_PIN_AUTH_FAILED                   | Midlertidig adgangskode er afvist                                               |  |  |  |  |  |
| 148                                                              | 2013-11-12<br>08:20:51.685 | 629925589 | MAINTAIN_OTP_DEVICE_PINCODE_HANDEDOUT   | Midlertidig adgangskode er<br>udleveret                                         |  |  |  |  |  |
| 135                                                              | 2013-11-12<br>08:13:33.118 | 629925589 | OTP_RESPONSE_CHALLENGE_ISSUED           | Nøglenummer 1113 udstedt                                                        |  |  |  |  |  |
| 94                                                               | 2013-11-11<br>13:31:59.761 | 629925589 | LOGIN_AUTH_OK                           | Bruger autentificeret succesfuldt ifm. 1-faktor login eller signering           |  |  |  |  |  |
| 93                                                               | 2013-11-11<br>13:30:41.561 | 629925589 | MAINTAIN_AGREEMENT_POCES_REQUESTED      | OCES er bestilt via bankaftale                                                  |  |  |  |  |  |
| 92                                                               | 2013-11-11<br>13:30:41.54  | 629925589 | OCES_PRIVATE_KEY_CREATED                | Ny OCES-nøgle dannet                                                            |  |  |  |  |  |
| 91                                                               | 2013-11-11<br>13:30:41.478 | 0         | MAINTAIN_IDENTITY_POCES_QUALIFIED_ADDED | Identiteten er OCES-egnet                                                       |  |  |  |  |  |
| 90                                                               | 2013-11-11<br>13:30:41.45  | 629925589 | MAINTAIN_AGREEMENT_CREATED              | Aftale er oprettet                                                              |  |  |  |  |  |
| 89                                                               | 2013-11-11<br>13:30:41.434 | 629925589 | MAINTAIN_OTP_DEVICE_PINCODE_HANDEDOUT   | Midlertidig adgangskode er<br>udleveret                                         |  |  |  |  |  |
| 88                                                               | 2013-11-11<br>13:30:41.402 | 629925589 | MAINTAIN_OTP_DEVICE_CARD_HANDEDOT       | Nøglekort, W943-273-475, er<br>udleveret                                        |  |  |  |  |  |
| 87                                                               | 2013-11-11<br>13:30:41.361 | 629925589 | MAINTAIN_AGREEMENT_OTP_DEVICE_CREATED   | NemID af type standard nøglekort<br>med NemID-nummer 629-925-589<br>er oprettet |  |  |  |  |  |
| 86                                                               | 2013-11-11<br>13:30:41.275 | 0         | MAINTAIN_IDENTITY_CREATED               | Identitet er oprettet                                                           |  |  |  |  |  |

#### 2.4 Demo logins

Fra menuen er det muligt at starte nogle af de mest almindelige flows. Menupunktet *All Demo logins* vises en liste af login flows, herunder demo logins for limited mode. Endelig er det også muligt at vælge menupunktet *Customize parameters*, hvorved man kan ændre på de parameter og deres værdier, som kan sendes til NemID-klienten.

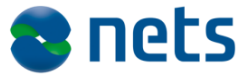

Ved at klikke på linket *All demo logins* fremkommer følgende liste af demo logins:

# Click the links to view example integrations of the NemID Client

User has not logged in yet

#### Bank specific flows

| 1-factor bank Login                                                                                                    |                                                                        |                         |                                                                           |                            |                                                                                                    |  |  |
|----------------------------------------------------------------------------------------------------|------------------------------------------------------------------------|-------------------------|---------------------------------------------------------------------------|----------------------------|----------------------------------------------------------------------------------------------------|--|--|
| Standard Mode                                                                                                    | danish                                                                 | I                       | english                                                                   |                            | greenlandic                                                                                                    |  |  |
| Limited Mode                                                                                                    | danish                                                                 | I                       | english                                                                   |                            | greenlandic                                                                                                    |  |  |
| 2-factor bank Login                                                                                                    |                                                                        |                         |                                                                           |                            |                                                                                                    |  |  |
| Standard Mode                                                                                                    | danish                                                                 | I                       | english                                                                   |                            | greenlandic                                                                                                    |  |  |
| Limited Mode                                                                                                    | danish                                                                 | I                       | english                                                                   |                            | greenlandic                                                                                                    |  |  |
|                                                                                                    |                                                                        |                         |                                                                           |                            |                                                                                                    |  |  |
| Split 2-factor bank Login (Note: No user is logged in so all split 2-factor login flows will fail !!!)                                                                                                  |                                                                        |                         |                                                                           |                            |                                                                                                    |  |  |
| Split 2-factor bank Login (Note:                                                                                                    | No user i                                                              | is I                    | logged in                                                                 | so                         | all split 2-factor login flows will fail !!!)                                                                                     |  |  |
| Split 2-factor bank Login (Note:<br>Standard Mode                                                                                                    | <i>No user i</i><br>danish                                             | is I                    | logged in<br>english                                                      | so<br>                     | all split 2-factor login flows will fail !!!)<br>greenlandic                                                                      |  |  |
| Split 2-factor bank Login (Note:<br>Standard Mode<br>Limited Mode                                                                                                    | No user is<br>danish<br>danish                                         | is I<br> <br>           | logged in<br>english<br>english                                           | <b>so</b><br> <br>         | all split 2-factor login flows will fail !!!)<br>greenlandic<br>greenlandic                                                       |  |  |
| Split 2-factor bank Login (Note:<br>Standard Mode<br>Limited Mode                                                                                                    | No user i<br>danish<br>danish                                          | is I<br> <br>           | logged in<br>english<br>english                                           | <b>so</b><br> <br>         | all split 2-factor login flows will fail !!!)<br>greenlandic<br>greenlandic                                                       |  |  |
| Split 2-factor bank Login (Note:<br>Standard Mode<br>Limited Mode<br>2-factor bank signing                                                                                                    | No user is<br>danish<br>danish                                         | is I<br> <br>           | logged in<br>english<br>english                                           | so<br> <br>                | all split 2-factor login flows will fail !!!)<br>greenlandic<br>greenlandic                                                       |  |  |
| Split 2-factor bank Login (Note:<br>Standard Mode<br>Limited Mode<br>2-factor bank signing<br>Standard Mode - HTML                                                                                      | No user is<br>danish<br>danish<br>danish                               | is I<br> <br>           | english<br>english<br>english                                             | so<br> <br>                | all split 2-factor login flows will fail !!!)<br>greenlandic<br>greenlandic                                                       |  |  |
| Split 2-factor bank Login (Note:<br>Standard Mode<br>Limited Mode<br>2-factor bank signing<br>Standard Mode - HTML<br>Standard Mode - PDF                                                               | No user k<br>danish<br>danish<br>danish<br>danish                      | is I<br> <br> <br>      | english<br>english<br>english<br>english<br>english                       | so<br> <br> <br>           | all split 2-factor login flows will fail !!!)<br>greenlandic<br>greenlandic<br>greenlandic                                        |  |  |
| Split 2-factor bank Login (Note:         Standard Mode         Limited Mode         2-factor bank signing         Standard Mode - HTML         Standard Mode - PDF         Standard Mode - external PDF | No user is<br>danish<br>danish<br>danish<br>danish<br>danish           | is I<br> <br> <br> <br> | english<br>english<br>english<br>english<br>english<br>english            | so<br> <br> <br> <br>      | all split 2-factor login flows will fail !!!)<br>greenlandic<br>greenlandic<br>greenlandic<br>greenlandic<br>greenlandic          |  |  |
| Split 2-factor bank Login (Note:<br>Standard Mode<br>Limited Mode<br>2-factor bank signing<br>Standard Mode - HTML<br>Standard Mode - PDF<br>Standard Mode - external PDF<br>Standard Mode - Plain text | No user is<br>danish<br>danish<br>danish<br>danish<br>danish<br>danish | is I<br> <br> <br> <br> | english<br>english<br>english<br>english<br>english<br>english<br>english | so<br> <br> <br> <br> <br> | all split 2-factor login flows will fail !!!) greenlandic greenlandic greenlandic greenlandic greenlandic greenlandic greenlandic |  |  |

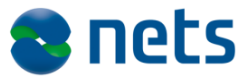

#### **2.4.1** Customize parameters

Login flows, der startes via menuen (omtalt ovenfor) anvender typisk standardværdier for de parametre som sendes til NemID-klienten. Ved at anvende *Customize Parameters* man ændre værdierne for de parametre sendes til NemID klienten.

#### Custom Client Example

| Change the                                                              | e default                   | settings | and clic  | k "Start Client" |           |              |           |                |            |           |    |            |
|-------------------------------------------------------------------------|-----------------------------|----------|-----------|------------------|-----------|--------------|-----------|----------------|------------|-----------|----|------------|
| Client Mode                                                             |                             |          |           |                  |           |              |           |                |            |           |    |            |
| Standard Limited                                                        |                             |          |           |                  |           |              |           |                |            |           |    |            |
| Client Flow                                                             |                             |          |           |                  |           |              |           |                |            |           |    |            |
| BANKLO                                                                  | GIN1                        | BANKL    | OGIN2     | BANKSPLIT        | LOGIN2    | BANKSIGN1    | BANKSIGN2 | BANKSPLITSIGN2 | OCESLOGIN2 | OCESSIGN2 |    |            |
| Language                                                                |                             |          |           |                  |           |              |           |                |            |           |    |            |
| Danish                                                                  | Englis                      | h Gre    | eenlandic | ;                |           |              |           |                |            |           |    |            |
| Width                                                                   |                             |          |           |                  |           |              |           |                |            |           |    |            |
| 500                                                                     |                             |          |           |                  |           |              |           |                |            |           |    |            |
| Height                                                                  |                             |          |           |                  |           |              |           |                |            |           |    |            |
| 450                                                                     |                             |          |           |                  |           |              |           |                |            |           |    |            |
| Service Pr                                                              | ovider II                   | D        |           |                  |           |              |           |                |            |           |    |            |
| 49                                                                      |                             |          |           |                  |           |              |           |                |            |           |    |            |
| Sign Text                                                               | Format                      |          |           |                  |           |              |           |                |            |           |    |            |
| None                                                                    | HTML                        | PDF      | TEXT      | XML              |           |              |           |                |            |           |    |            |
| Sign Text                                                               | (must b                     | e Base6  | 4 encod   | ed)              |           |              |           |                |            |           |    |            |
|                                                                         |                             |          |           |                  |           |              |           |                |            |           |    |            |
|                                                                         |                             |          |           |                  |           |              |           |                |            |           |    | B64 encode |
|                                                                         |                             |          |           |                  |           |              |           |                |            |           |    | B64 decode |
|                                                                         |                             |          |           |                  |           |              |           |                |            |           | 11 |            |
| Sign Text                                                               | Transfo                     | rmation  | (only for | r XML and mu     | st be Bas | e64 encoded) |           |                |            |           |    |            |
|                                                                         |                             |          |           |                  |           |              |           |                |            |           |    | B64 encode |
|                                                                         |                             |          |           |                  |           |              |           |                |            |           |    | B64 decode |
|                                                                         |                             |          |           |                  |           |              |           |                |            |           |    |            |
| Sign Text Properties (Semicolon separated, XML-encoded key-value pairs) |                             |          |           |                  |           |              |           |                |            |           |    |            |
|                                                                         |                             |          |           |                  |           |              |           |                |            |           |    |            |
| Sign Text                                                               | Transfo                     | rmation  | ID        |                  |           |              |           |                |            |           |    |            |
| Sign Tex                                                                | Sign Text Transformation ID |          |           |                  |           |              |           |                |            |           |    |            |
|                                                                         |                             |          |           |                  |           |              |           |                |            |           |    |            |

Værdierne for *Width* og *Height* definerer dimensionerne på den iframe som NemID klienten kører i.

Bemærk, at knapperne til højre for tekstfelterne *Sign Text* og *Sign Text Transformation* anvendes for henholdsvis at Base64-indkode og -afkode indholdet af tekstfelterne.

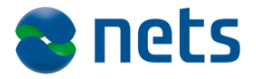

| Sign Text URI                                                       |                |  |
|---------------------------------------------------------------------|----------------|--|
| Remote Sign Text URI                                                |                |  |
| Sign Text Remote Hash (Base64 enco                                  | ed)            |  |
| Remote Sign Text Hash                                               |                |  |
| Calculate SHA256 digest of local file<br>Choose File No file chosen |                |  |
| Monospace Font for plain text                                       |                |  |
| Allow 2-factor step up                                              |                |  |
| OCES Service Provider performing st                                 | ortterm        |  |
| Do not show cancel in limited mode                                  |                |  |
| Usage Data                                                          |                |  |
| HSESSION                                                            |                |  |
| gbWf7D6eR5Z3Ovr1s9UR0j6AzK+Ggl                                      | W8Z3drzuLrmmM= |  |
| Timestamp                                                           |                |  |
| Timestamp - added automatically if left                             | blank          |  |
| Credential Update None Alias Password                               |                |  |
| Start Client                                                        |                |  |
| NemID Test Tools - Copyright © 2014                                 | Nets-DanID A/S |  |

Bemærk endvidere, at *Sign Text Remote Hash* skal angives for en ekstern PDF fil.

*Sign Text Format* skal angives eksplicit for signing flows (typen udledes ikke fra signteksten eller filen, der beregner et SHA256 digest).

Ved markering af checkboksen *Monospace Font for Plain text* tilføjer parameteren "SIGNTEXT\_MONOSPACEFONT": "true". Dette vil kun have betydning, hvor signteksten har formatet TEXT.

Markering af checkboksen *Allow 2-factor step up* vil tilføje parameteren "ALLOW\_STEPUP": "true". Dette vil bevirke, at klienten kan skifte til 2-faktor autentificering, hvis der ikke eksisterer en short-term session.

Markering af checkboksen *OCES Service Provider* vil tilføje parameteren "OCES\_SERVICEPROVIDER": "true". Dette er kun relevant når en OCES tjenesteudbyder vil initiere et korttidsflow.

Markering af checkboksen *Do not show cancel in limited mode* vil tilføje parameteren "LIMITED\_MODE\_DO\_NOT\_SHOW\_CANCEL": "true". Dette vil fjerne cancel-knappen på Brugernavn/password-skærmen.

Markering af checkboksen *Usage Data* vil tilføje parameteren "USAGEDATA": "true", hvilket betyder, at BehavioSec data vil blive inkluderet i SAML dokumentets Encrypted Assertion sektion (gælder kun for short term).

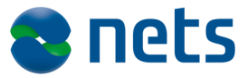

#### 2.5 SignText Viewer

SignText-Viewer'en er en applikation, hvor man kan få vist sign-tekst I plain text, html, xml og pdf format. Brugerinterfacet vises på samme måde som en slutbruger vil se den. Formålet er således at muliggøre visning og validering af signtekst inden tjenesteudbydere integrerer deres løsning i deres egne applikationer.

#### 2.5.1 Overblik

SignText-Viewer'en startes via et link i menuen Other Onformation > SignText viewer:

|          | Create New Test User | Demo logins 👻                      | Other Information -                                                                                                  | CPR   Ne                     | emID #   Alias | View Existing User |
|----------|----------------------|------------------------------------|----------------------------------------------------------------------------------------------------|------------------------------|----------------|--------------------|
| <b>C</b> | reate new            | t <b>est us</b><br>to use in testi | Getting started guide<br>View possible errorco<br>View possible input pa<br>Validate generated pa<br>SignText viewer | des<br>Irameters<br>rameters |                |                    |
|          | Autofill Create lo   | dentity                            | Internals<br>Handouts                                                                                                |                              |                |                    |
|          | Activate:            |                                    |                                                                                                    |                              |                |                    |
|          | Alias:               |                                    |                                                                                                    |                              |                |                    |
|          | Password:            |                                    |                                                                                                    |                              |                |                    |
|          | Identity Type:       |                                    | <ul> <li>Private (Bank and<br/>Employee (MOCES)</li> </ul>                                                           | POCES)<br>S)                 |                |                    |

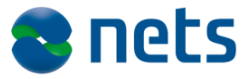

#### 2.5.2 Plain text

| ivemid Jav                                                                                                    | ascript                                                                                                    | Client SI                                                                                                    | gniext view                                                                                                    | er                                                   |
|----------------------------------------------------------------------------------------------------|----------------------------------------------------------------------------------------------------|----------------------------------------------------------------------------------------------------|----------------------------------------------------------------------------------------------------|------------------------------------------------------|
| Tool for displaying                                                                                                    | sign text                                                                                                    |                                                                                                    |                                                                                                    |                                                      |
| File content                                                                                                    |                                                                                                    |                                                                                                    |                                                                                                    |                                                      |
| Lorem Ipsum<br>Lorem Ipsum er ganske i<br>standard fyldtekst siden '<br>trykke en bog til sammer<br>fem århundreder, men h<br>Sætningen blev gjordt ke<br>med Lorem Ipsum, og se<br>en udgave af Lorem Ipsu | enkelt fyldtekst fr<br>1500-tallet, hvor d<br>Iligning af forskel<br>ar også vundet in<br>ndt i 1960'erne n<br>enere med layout<br>im. | a print- og typografiing<br>en ukendt trykker sam<br>lige skrifttyper. Lorem<br>idpas i elektronisk typo<br>ned lanceringen af Let<br>programmer som Aldu | dustrien. Lorem Ipsum har v<br>mensatte en tilfældig spalte<br>Ipsum har ikke alene overle<br>ografi uden væsentlige ændr<br>raset-ark, som indeholdt afs<br>Is PageMaker, som også ind | æret<br>for at<br>evet<br>ringer.<br>snit<br>deholdt |
| Print                                                                                                    |                                                                                                    |                                                                                                    |                                                                                                    |                                                      |
| Status                                                                                                    |                                                                                                    |                                                                                                    |                                                                                                    |                                                      |
| No validation applied for plai                                                                                                    | n text                                                                                                    |                                                                                                    |                                                                                                    |                                                      |
| Plain Text HTML X                                                                                                    | ML PDF                                                                                                    |                                                                                                    |                                                                                                    |                                                      |
| TEXT file<br>Choose Files plain.txt                                                                                                    |                                                                                                    |                                                                                                    |                                                                                                    |                                                      |
|                                                                                                    |                                                                                                    |                                                                                                    |                                                                                                    |                                                      |

På fanebladet *Plain text* renderes sign-teksten af en plaintekst-viewer og vises i sektionen *File content.* 

Når man har valgt filen med sign-teksten, kan man vælge fontstørrelse og anvende monospace font.

*Status*-sektionen, kan indeholde evt. valideringsfejl, men plain text valideres ikke.

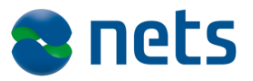

#### 2.5.3 HTML

| File content My CD Collecti          | on              | <br> |  |
|--------------------------------------|-----------------|------|--|
| Title                                | Artist          |      |  |
| Empire Burlesque                     | Bob Dylan       |      |  |
| Hide your heart                      | Bonnie Tyler    |      |  |
| Greatest Hits                        | Dolly Parton    |      |  |
| Still got the blues                  | Gary Moore      |      |  |
| Eros                                 | Eros Ramazzotti |      |  |
| One night only                       | Bee Gees        |      |  |
| Sylvias Mother                       | Dr.Hook         |      |  |
| Maggie May                           | Rod Stewart     |      |  |
| Romanza                              | Andrea Bocelli  |      |  |
| When a man loves a wom               | an Percy Sledge |      |  |
| Status<br>HTML validation successful |                 |      |  |

På HTML fanebladet renderes signteksten af klientens HTML viewer.

Når signteksten-filen er valgt valideres dens indhold. Hvis HTMLvalideringen er OK renderes signteksten i sektionen *File content.* I modsat fald vises valideringsfejl i *Status*-sektionen.

Hvis html'en i signtekstfilen indeholder kommentarer, vil valideringen uden videre fejle og blokere for yderligere fejlmeddelelser. Hvis signteksten indeholder uacceptable HTML tags vises disse ligeledes i *Status* sektionen.

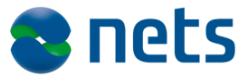

Se venligst listen af tilladte html tags i NemID Integration dokumentet.

#### 2.5.4 XML

| File content My CD Colle | oction             |   |  |
|--------------------------|--------------------|---|--|
| Title                    | Artist             |   |  |
| Empire Burlesque         | Bob Dylan          |   |  |
| Hide your heart          | Bonnie Tyler       |   |  |
| Greatest Hits            | Dolly Parton       |   |  |
| Still got the blues      | Gary Moore         |   |  |
| Eros                     | Eros Ramazzotti    |   |  |
| One night only           | Bee Gees           |   |  |
| Sylvias Mother           | Dr.Hook            |   |  |
| Maggie May               | Rod Stewart        |   |  |
| Romanza                  | Andrea Bocelli     |   |  |
| When a man loves a w     | woman Percy Sledge | 1 |  |
| Status<br>NOT OK: tbody; |                    |   |  |

På XML fanebladet renderes signteksten i XML format af klientens HTML viewer. Dvs. signteksten transformeres fra XML til HTML ved hjælp af XSLT.

Udover signtekst-filen skal man vælge et tilhørende XSLT style sheet.

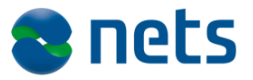

Visning af signtekst i XML format foretages således i 2 trin:

- 1. Signteksten i XML format transformeres til HTML ved hjælp af det valgte XSLT style sheet. Bemærk venligst, at transformationen foretages af browserens egen XSLT motor, hvorfor små forskelle mellem forskellige browsere kan forekomme. Det anbefales i denne sammenhæng tjenesteudbyderne at foretage tests med flere forskellige browsere.
- Efter XSLT-transformationen valideres den genererede HTML. Hvis valideringen er OK renderes den genererede HTML i *File content* sektionen, ellers vises en udtømmende liste af non-valide HTML tags i *Status* sektionen. Kommentarer er ikke tilladt i den genererede HTML og vil få valideringen til at fejle og blokere for yderligere fejlmeddelelser i *Status*-sektionen.

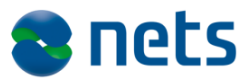

#### 2.5.5 PDF tab

| No                                                               | mID Jav                                                                                                   | aScript                                                           | Client Si                                                             | anToxt Vid                                                       | owor                      |
|------------------------------------------------------------------|----------------------------------------------------------------------------------------------------|-------------------------------------------------------------------|-----------------------------------------------------------------------|------------------------------------------------------------------|---------------------------|
|                                                                  | Jav                                                                                                    | aochpi                                                            |                                                                       | gillent vie                                                      |                           |
| 10011                                                            | for displaying                                                                                            | sign text                                                         |                                                                       |                                                                  |                           |
| File cont                                                        | ent                                                                                                    |                                                                   |                                                                       |                                                                  |                           |
|                                                                  | Page:                                                                                                    | 1 of 13                                                           | 🔍   🕀 🛛 Automatic Zoom                                                | 9                                                                |                           |
|                                                                  |                                                                                                    |                                                                   |                                                                       | 43253018<br>PHILIPS DANMARX A/S                                  |                           |
|                                                                  |                                                                                                    |                                                                   |                                                                       | 2450 København SV                                                |                           |
|                                                                  | Revisorerklæring 2010                                                                                     |                                                                   |                                                                       | Dato: 28. november 2012, Side: 1                                 |                           |
|                                                                  | Revisorer                                                                                                 | klæring for                                                       | markedsført                                                           | udstyr til                                                       |                           |
|                                                                  | husholdni                                                                                                 | ng i 2010                                                         |                                                                       |                                                                  |                           |
|                                                                  | Erklæring udfø                                                                                            | rt af                                                             |                                                                       |                                                                  |                           |
|                                                                  | CVR<br>Navn                                                                                               | 1                                                                 | 123456789<br>test                                                     |                                                                  |                           |
| Drint                                                            | Adresse                                                                                                   | s                                                                 | afdd                                                                  |                                                                  |                           |
| Print<br>Vis doku                                                | ment                                                                                                    |                                                                   |                                                                       |                                                                  |                           |
| Gem dok                                                          | kument                                                                                                    |                                                                   |                                                                       |                                                                  |                           |
| Status                                                           |                                                                                                    |                                                                   |                                                                       |                                                                  |                           |
| PDF val                                                          | idation successful                                                                                        |                                                                   |                                                                       |                                                                  |                           |
|                                                                  |                                                                                                    |                                                                   |                                                                       |                                                                  |                           |
|                                                                  |                                                                                                    |                                                                   |                                                                       |                                                                  |                           |
|                                                                  |                                                                                                    |                                                                   |                                                                       |                                                                  | li.                       |
| Plain                                                            |                                                                                                    | PDF                                                               |                                                                       |                                                                  |                           |
| 1 10111                                                          |                                                                                                    | 1.51                                                              |                                                                       |                                                                  |                           |
| PDF file                                                         | Files testnemid? nd                                                                                       | f                                                                 |                                                                       |                                                                  |                           |
| Choose                                                           | ernes testilennuz.pd                                                                                      |                                                                   |                                                                       |                                                                  |                           |
|                                                                  | NemID on hardware<br>validated with the va                                                                | and/or NemID empl                                                 | loyee certificates is used<br>d in the OpenSign applet                | for pdf signing as well, the fi<br>You can find it in the servic | iles should               |
| In case                                                          | randated with the va                                                                                      | addition ongine date                                              | a the openoign applet                                                 |                                                                  | - provider                |
| In case<br>also be<br>package                                    | e the Nets danid.dk                                                                                       |                                                                   |                                                                       |                                                                  |                           |
| In case<br>also be<br>package<br>Undersi                         | e the Nets danid.dk<br>tøtter I også NemID p<br>r dine PDE filer i signt                                  | å hardware eller me<br>ext vieweren til One                       | edarbejder signatur med i<br>enSign appletten, som du                 | nøgle filer til pdf signering?<br>kan finde i tienesteudbyder    | Så husk at                |
| In case<br>also be<br>package<br>Underse<br>verificer<br>Nets-da | e the Nets danid.dk<br>tøtter I også NemID p<br>r dine PDF filer i signt<br>anid.dk                       | å hardware eller me<br>ext vieweren til Ope                       | edarbejder signatur med i<br>enSign appletten, som du                 | nøgle filer til pdf signering?<br>kan finde i tjenesteudbyder    | Så husk at<br>r pakken på |
| In case<br>also be<br>packag<br>Undersi<br>verificer<br>Nets-da  | e the Nets danid.dk<br>tøtter I også NemID p<br>r dine PDF filer i signt<br>anid.dk                       | å hardware eller me<br>ext vieweren til Ope                       | edarbejder signatur med i<br>enSign appletten, som du                 | nøgle filer til pdf signering?<br>kan finde i tjenesteudbyder    | Så husk at<br>r pakken på |
| In case<br>also be<br>packag<br>Undersi<br>verificer<br>Nets-da  | e the Nets danid.dk<br>tøtter I også NemID p<br>r dine PDF filer i signt<br>anid.dk                       | å hardware eller me<br>ext vieweren til Ope                       | edarbejder signatur med i<br>enSign appletten, som du                 | nøgle filer til pdf signering?<br>kan finde i tjenesteudbyder    | Så husk at<br>r pakken på |
| In case<br>also be<br>packag<br>Unders<br>verificer<br>Nets-da   | e the Nets danid.dk<br>tøtter I også NemID p<br>r dine PDF filer i signl<br>nid.dk                        | å hardware eller me<br>ext vieweren til Ope                       | edarbejder signatur med i<br>enSign appletten, som du                 | nøgle filer til pdf signering?<br>kan finde i tjenesteudbyder    | Så husk at<br>r pakken på |
| In case<br>also be<br>packag<br>Undersi<br>verificen<br>Nets-da  | e the Nets danid.dk<br>tøtter I også NemID p<br>r dine PDF filer i signt<br>nid.dk<br>Test Tools - Copy   | å hardware eller me<br>ext vieweren til Ope                       | edarbejder signatur med i<br>enSign appletten, som du<br>ts-DanID A/S | nøgle filer til pdf signering?<br>kan finde i tjenesteudbyder    | Så husk at<br>rpakken på  |
| In case<br>also be<br>packag<br>Undersi<br>verificen<br>Nets-da  | e the Nets danid.dk<br>tøtter i Også NemID p<br>r dine PDF filer i signl<br>anid.dk<br>Test Tools - Copyr | å hardware eller me<br>ext vieweren til Ope<br>right © 2013   Net | edarbejder signatur med i<br>enSign appletten, som du<br>s-DanID A/S  | nøgle filer til pdf signering?<br>kan finde i tjenesteudbyder    | Så husk at<br>r pakken på |
| In case<br>also be<br>packag<br>Unders<br>verificer<br>Nets-da   | e the Nets danid.dk<br>tøtter I også NemID p<br>r dine PDF filer i signl<br>anid.dk<br>Test Tools - Copyl | å hardware eller me<br>ext vieweren til Ope<br>right © 2013   Net | adarbejder signatur med i<br>anSign appletten, som du                 | nøgle filer til pdf signering?<br>kan finde i tjenesteudbyder    | Så husk at<br>r pakken på |

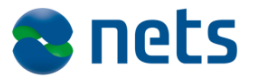

På PDF fanebladet renderes signteksten vha. NemID klientens PDF viewer. Såfremt pdf-valideringen er OK vises signteksten i *File content* sektionen, ellers vises parse- og valideringsfejl i *Status*-sektionen.

I pdf-vieweren er det muligt at bladre igennem pdf-dokumentet, zoome ind og ud, samt vise dokumentet i full screen mode.

Bemærk venligst, at NemIDs PDF viewer anvender visse HTML5 features, som ikke er understøttet af Internet Explorer 8, hvorfor slutbrugere der benytter denne browser, ikke vil kunne underskrive pdfdokumenter. I disse tilfælde vil NemID klienten vise en fejlmeddelelse med information om, at brugerens browser ikke understøtter de påkrævede HTML5 features.

#### 2.6 Fejlkoder

Fra menupunktet *Other information > View possible error codes* vises en komplet liste af fejlkoder, som NemID-klienten kan returnere:

| Create New Test User Demo logins -                                                                        | Other Information - CPR   Ne |                | mID #   Alias      | View Existing User              |
|----------------------------------------------------------------------------------------------------|------------------------------|----------------|--------------------|---------------------------------|
|                                                                                                    | Getting started guide        |                |                    |                                 |
|                                                                                                    | View possible errorcoc       | es             |                    |                                 |
| NemID Error Code                                                                                          | View possible input par      | rameters       |                    |                                 |
| Nemil Lifer Code.                                                                                         | Validate generated par       | ameters        |                    |                                 |
| List of possible error codes returne                                                                      | SignText viewer              |                |                    |                                 |
| -                                                                                                    |                              |                |                    |                                 |
|                                                                                                    | Internals                    |                |                    |                                 |
| APP001: The applet calculated the digest (     APP002: The given text is net valid                        | nandouts                     |                | the digest that w  | vas submitted in the parameter  |
| <ul> <li>APPOU2: The sign text is not valid.</li> <li>APPOU3: An unrecoverable error occurred.</li> </ul> | client side.                 |                |                    |                                 |
| APP004: The applet could not re-establish                                                                 | an existing session. The N   | O_FALLBAC      | CK parameter w     | as specified, so the flow must  |
| APP005: The applet could not run in privile                                                               | ged mode - most likely the   | e user rejecte | ed the certificate | e used to sign the applet       |
| APP006: One or more required fonts were                                                                   | not present                  |                |                    |                                 |
| AUTH001: Number of allowed pin code atte                                                                  | empts exceeded. The pin      | code has be    | en revoked.        |                                 |
| AUTHOO4: The OTP device is quarantined.                                                                   | This error is returned if th | e OTP devic    | e was quarantin    | ned before the user's current s |

session where the OTP device gets quarantined.

AUTH005: The OTP device is locked permanently, and requires a temporary password to unlock. This error is returned if the O
current session. AUTH005 is returned during the session where the OTP device gets guarantined.

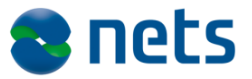

#### 2.7 NemID parametre

Fra menupunktet Other information > View possible input parameters vises en komplet liste af parameter, som NemID-klienten kan modtage:

| Create New Test User                                     | Demo logins 👻                          | CPR   NemiD #   Allas                                                                                                    |             |           | View Existing User                          |                                                                                                    |     |                                          |                                                                                                    |
|----------------------------------------------------------|----------------------------------------|----------------------------------------------------------------------------------------------------|-------------|-----------|---------------------------------------------|----------------------------------------------------------------------------------------------------|-----|------------------------------------------|----------------------------------------------------------------------------------------------------|
| List of NemID Para<br>All possible parameters that can b |                                        | View errorcodes View possible input parameters Validate generated parameters SignText viewer Internals Handouts          |             |           |                                             |                                                                                                    |     |                                          |                                                                                                    |
| Name                                                     | Ime Description                        |                                                                                                    |             | Mandatory | Allowed Values                              |                                                                                                    |     |                                          |                                                                                                    |
| CLIENTFLOW                                               | Determines                             | is which NemID flow to start                                                                                             |             |           | Yes                                         | <ul> <li>BANKLOGIN1 (1F login for banks)</li> <li>BANKLOGIN2 (2F login for banks)</li> <li>BANKSIGN2 (2F login for banks)</li> <li>BANKSSIQN2 (2F signing for banks)</li> <li>BANKSPLITLOGIN2 (Split 2F login<br/>for banks)</li> <li>BANKSPLITSIGN2 (Split 2F signing<br/>for banks)</li> <li>OCESLOGIN2 (2F login with OCES)</li> <li>OCESSIGN2 (2F signing with OCES)</li> </ul> |     |                                          |                                                                                                    |
| CLIENTMODE                                               | Determines<br>available in             | Determines how the UI behaves and what features are available in the client                                              |             |           | No                                          | STANDARD (default)     LIMITED                                                                                                    |     |                                          |                                                                                                    |
| SIGNTEXT                                                 | Base64 end<br>the user. Ca<br>SIGNTEXT | Base64 encoded representation of the actual text signed by the user. Can be in formatted as specified by SIGNTEXT_FORMAT |             |           | No                                          |                                                                                                    |     |                                          |                                                                                                    |
| SIGNTEXT_FORMAT                                          | The format                             | The format of input given by SIGNTEXT parameter                                                                          |             |           | format of input given by SIGNTEXT parameter |                                                                                                    | ter | Yes - mandatory for all<br>signing flows | <ul> <li>TEXT (plain unformatted text)</li> <li>HTML</li> <li>XML (XML + XSLT)</li> <li>PDF</li> </ul> |
| SIGNTEXT_URI                                             | URI used to                            | ed to load signtext asynchronously                                                                                       |             |           | No                                          | URI must be well formed and only http or<br>https are supported                                                                                                    |     |                                          |                                                                                                    |
| SIGNTEXT_REMOTE_HASH                                     | Base64 end                             | coded SHA256 hash of re                                                                                                  | emote signt | ext       | Yes - if SIGNTEXT_URI is<br>specified       |                                                                                                    |     |                                          |                                                                                                    |
| SIGNTEXT_TRANSFORMATION                                  | Base64 end                             | Base64 encoded XSLT stylesheet used to transform XML                                                                     |             |           | No (mandatory if                            |                                                                                                    |     |                                          |                                                                                                    |

#### 2.8 NemID parameter validering

Fra menupunktet *Other information > Validate generated parameters* kan man få valideret sine parametre og deres digest.

Tekstfeltet accepterer en JSON-formatteret streng og vil svare tilbage med:

- Hvorvidt parameterstrengen er valid JSON.

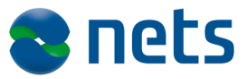

- En tabel indeholdende alle parametre som er fundet i parameterstrengen.
- Visning af evt. integritetsfejl (fejlbehæftede parametre er markeret med en rød baggrund i tabellen).
  - kontrol af tilstedeværelsen af obligatoriske parametre
  - kontrol af parameterværdiernes validitet
  - kontrol af hvorvidt base64-kodet parameter er kodet tilsyneladende korrekt.
- Visning af parametrene som en normaliseret streng
- Beregning, visning og validering af parametrenes digest
  - Visning af valideringsfejl såfremt det beregnede digest ikke passer med den angivne værdi af den obligatoriske parameter PARAMS\_DIGEST

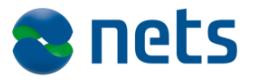

## Validate NemID Parameters

Use the form to validate your digest calculations

#### Paste parameter JSON

{"CLIENTFLOW":"BANKLOGIN2", "PARAMS\_DIGEST":"no=="}

#### Output

Input is valid JSON

| Name          | Value      |
|---------------|------------|
| CLIENTFLOW    | BANKLOGIN2 |
| PARAMS DIGEST | no==       |

The flow BANKLOGIN2 requires the following parameters : DIGEST\_SIGNATURE, SAML\_REQUEST

Digest verification
Normalized string: CLIENTFLOWBANKLOGIN2
Calculated digest: kjvaLtXM0ldaRL7sPk5jYDN4YE1Kzo/6VZe123RfOSQ=
Was: no==